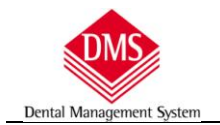

## Premessa

I documenti che vengono stampati da DMS sono gestiti in modo diverso in base alla funzione da cui si stampa:

### documenti da "Cartelle Cliniche" quali:

- preventivi
- fatture
- estratto conto

documenti da "Moduli di Stampa"

documenti da Agenda, Piano di Cura, Diario Clinico, Magazzino

## Inserimento logo documenti da Cartelle Cliniche:

il logo deve occupare l'intera testata del documenti in quanto DMS non riporterà più l'intestazione contenuta in "Archivi di Base\Operatori Studi" per cui è consigliabile creare un file che contiene sia il logo grafico sia l'intestazione dello studio, ad esempio:

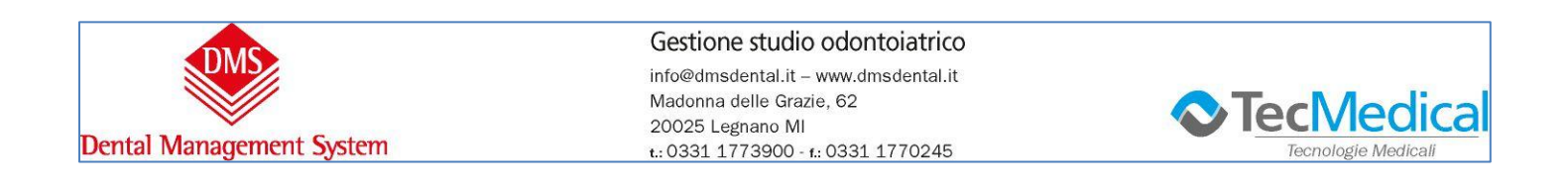

il file deve essere in formato .BMP ed è consigliata una dimensione (rispettando le proporzioni) massima di:

- Larghezza: 190 mm
- Altezza: 30 mm
- Risoluzione 200 punti

Consigliato: L 190 mm H 20 mm - risoluzione 200 punti

Il file si deve chiamare "LogoStudio" (LogoStudio.bmp) e deve essere inserito nella cartella "Moduli" di DMS (esempio percorso C:\DMS\Moduli)

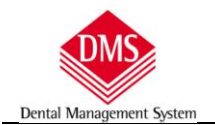

La prima volta che accederete ad una stampa (esempio Preventivo) l'intestazione apparirà di dimensioni superiori alla pagina in quanto dovrà essere ridimensionata accedendo, con un clic sul pulsante "Opzioni"

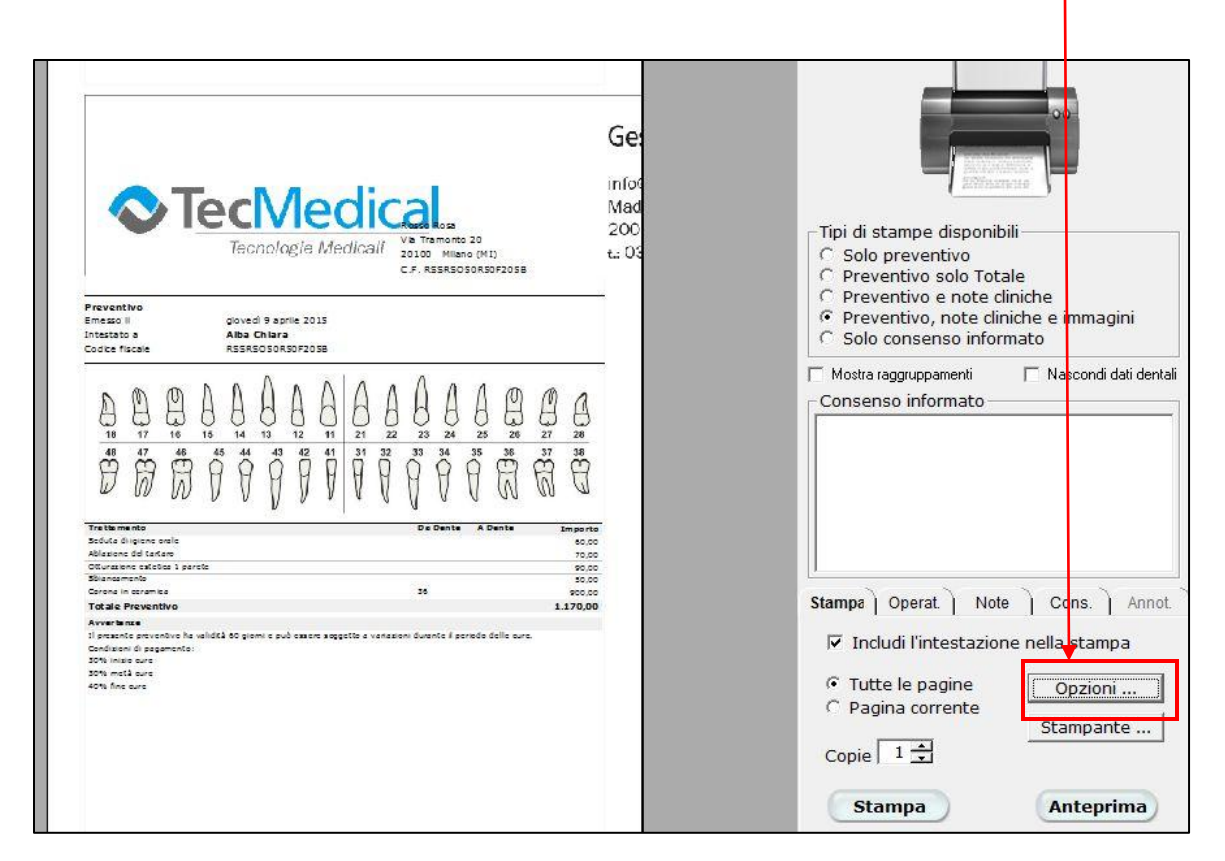

alla finestra delle "Opzioni di Stampa" dove si dovrà diminuire la "Percentuale di ingrandimento/riduzione testata grafica" che è sempre il 100%.

| Opzioni                                                                                                    |                                                                                                    |                                                                                                    |
|----------------------------------------------------------------------------------------------------|----------------------------------------------------------------------------------------------------|----------------------------------------------------------------------------------------------------|
| Generale   Piano di cura   Videoradiografico   Stam     Generale   Preventivo   Fattura/N.C.   Pi     Disabilita il rendering della griglia nelle stampe   Margine superiore   Margine inferiore     1,3 | pe   Cartella Igiene   Firma digitale   Varie     ano di Cura   Prima Visita   Estratto Conto   C. Ortodontica     - Font Intestazione Studio | Normalmente il valore corretto è<br>dal 25% al 30% ma bisogna provare<br>perché varia in base alle<br>dimensioni del logo. |
| <u>S</u> alva                                                                                                    | Chiudi                                                                                                    |                                                                                                    |

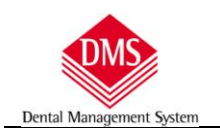

| 🕒 Stampa Preventivo                                                                                                    |                                                                                                    |
|----------------------------------------------------------------------------------------------------|----------------------------------------------------------------------------------------------------|
| Sext and state address if address if address |                                                                                                    |
| Rosso Rosa<br>Ve Tremonto 20<br>20100 Milano (M1)<br>C.F. RSSRSOBORDOF2058<br>Preventivo<br>Emeso II giovedi 9 aprile 2015                                                                                                    | C Solo preventivo<br>Preventivo solo Totale<br>Preventivo e note cliniche<br>Preventivo, note cliniche |
| $\begin{array}{c ccccccccccccccccccccccccccccccccccc$                                                                                                    | C Solo consenso informato<br>Mostra raggruppamenti Nascondi dati dentali<br>Consenso informato         |
| Trestemento     De Dente     A Dente     Importo       Sciuta di giarne evila     60.00     80.00     80.00       Ablasione del tariano     70.00     90.00     50.00       Diarnesmola     50.00     50.00     50.00       Diarnesmola     20     900.00     1.00.00       Avera lance     1.170.00     1.00.00       Avera lance     1.00 pagamento:     1.00.00                                                                                                    | Stampa   Operat.   Note   Cons.   Annot.     I   Includi l'intestazione nella stampa                   |
| 304 milit auro<br>304 milit auro<br>40% fine auro                                                                                                    | Tutte le pagine Opzioni Opzioni Stampante Stampa                                                       |
| Questo documento d'estagliato è dato econecemente ritolianto de Xite Chiera econolisto nel risolato della legge 154,2003                                                                                                    | PDF Chiudi                                                                                             |

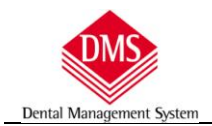

# Inserimento logo nei "Moduli generici di stampa"

I "Moduli generici di stampa" sono documenti di testo in formato .RTF che possono essere realizzati e/o modificati con il programma Wordpad presente in tutte le versioni di Windows.

ATTENZIONE: non utilizzate altri programmi di videoscrittura (tipo Word di Microsoft Office o Writer di OpenOffice) perché le impostazioni tipografiche sono diverse e potrebbero esserci problemi di compatibilità anche se salvati sempre nel formato .rtf

La cartella di memorizzazione dei "Moduli generici di stampa" è C:\DMS\Moduli oppure, se lavorate in rete con un server dedicato, al posto del disco "C" avrete la lettera del server

il programma WordPad si trova in Windows 7 in "**Programmi** - o tutti i programmi-\Accessori" oppure digitate "**WordPad**" nel percorso di ricerca e/o dal comando "**Esegui**"

| Programmi (1)         |                      |
|-----------------------|----------------------|
| 🔎 Ulteriori risultati |                      |
| WordPad               | × Arresta il sistema |
| 🦻 🖸 🚞                 | Posta in arrivo      |

Se utilizzate Windows 8 scrivete nella schermata "Start": Wordpad e si aprirà automaticamente

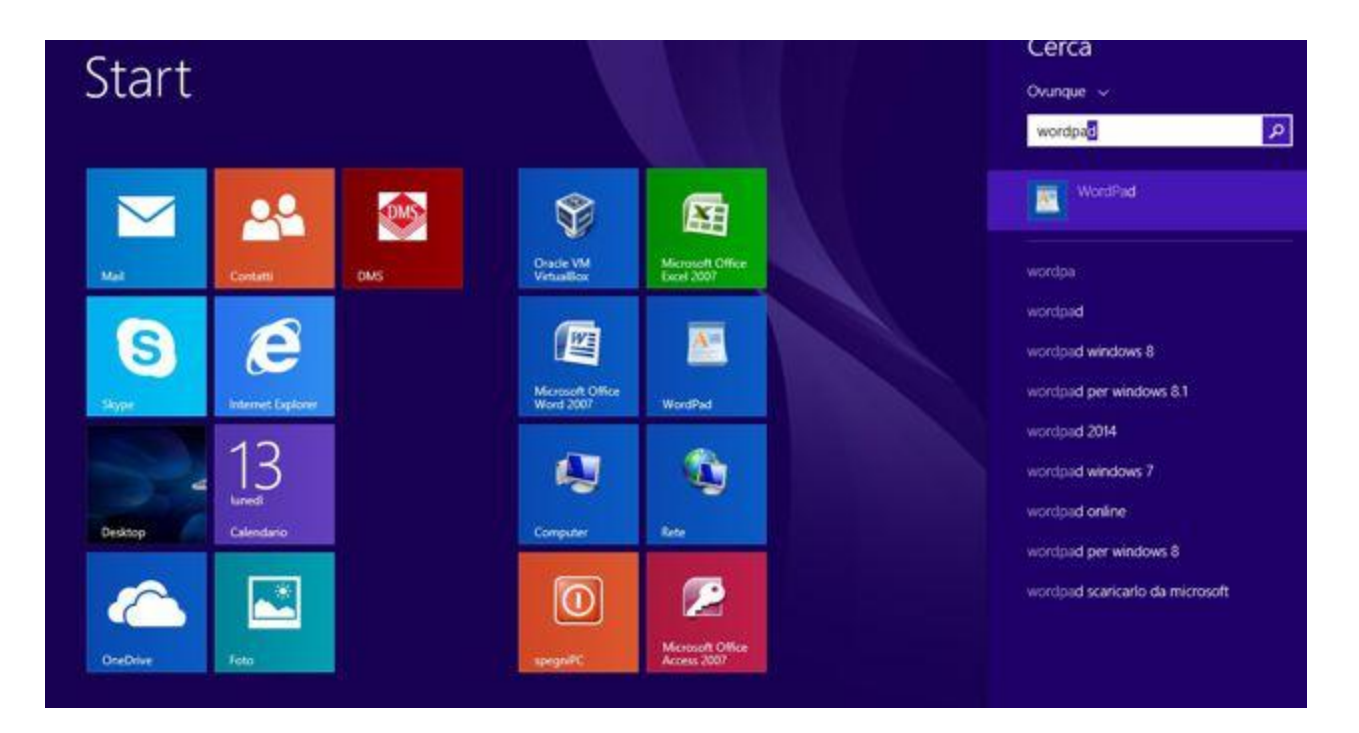

![](_page_4_Picture_1.jpeg)

Nel riquadro di ricerca dovete selezionare il percorso C:\DMS\Moduli ed aprire, per esempio, "Ricetta.rtf" (qualora lavoriate con un server dedicato, il disco "C:\" sarà sostituito dalla lettera del vostro server)

| Calibri               |                                | Inserisci<br>USBERISCI | tto                 |    |
|-----------------------|--------------------------------|------------------------|---------------------|----|
| Apri                  | Windows (C:) ► DMS ► Moduli    | • 4+ Cerca             | Moduli              | 2  |
| Organizza 👻 Nuova car | tella                          |                        | #≣ • 🗊              |    |
| - Drafariti           | Nome                           | Ultima modifica        | Tipo                | 1  |
| Deskton               | istruzioni scheletrato.rtf     | 15/05/2013 09:01       | Documento RTF       |    |
| Download              | ortodontico.rtf                | 15/05/2013 09:01       | Documento RTF       |    |
| Risorse recenti       | parodonto.rtf                  | 15/05/2013 09:01       | Documento RTF       |    |
| an historise recenti  | post-chirurgia.rtf             | 15/05/2013 09:01       | Documento RTF       |    |
| Raccolte              | post-impianto.rtf              | 15/05/2013 09:01       | Documento RTF       |    |
| Documenti             | privacy.rtf                    | 15/05/2013 09:01       | Documento RTF       |    |
| E Immagini            | 🕍 protesi fissa.rtf            | 15/05/2013 09:01       | Documento RTF       |    |
| J Musica              | 📄 protesi mobile.rtf           | 15/05/2013 09:01       | Documento RTF       |    |
| Video                 | 📋 riabilitazione protesica.rtf | 15/05/2013 09:01       | Documento RTF       |    |
| 1.0                   | icetta.rtf                     | 15/05/2013 09:01       | Documento RTF       |    |
| Computer              | Ricetta_ANTIBIOTICO.rtf        | 26/08/2013 16:49       | Documento RTF       |    |
| A Windows (C:)        | 🟥 richiesta rx.rtf             | 15/05/2013 09:01       | Documento RTF       |    |
| 🔊 dati (E:)           | 🖆 scheda anamnestica.rtf       | 15/05/2013 09:01       | Documento RTF       |    |
|                       |                                | п                      |                     | ۲  |
| Nome                  | file: ricetta.rtf              |                        | ocumenti di WordPad | (+ |

## Suggerimento:

poiché WordPad, quando viene aperto, non propone l'ultimo percorso utilizzato, consigliamo di creare un collegamento sul desktop della cartella "**Moduli**" di DMS, in modo che si possa aprire più velocemente il documento che si vuole utilizzare.

Per creare il collegamento è sufficiente fare un clic con il **pulsante destro** del mouse sulla cartella moduli e scegliere "Invia a \ Crea collegamento sul desktop".

| in ociktop        |       | DACKO           |                   |             | PC OI | cena un me                             |      |          |
|-------------------|-------|-----------------|-------------------|-------------|-------|----------------------------------------|------|----------|
| 退 Download        |       | CarParc         | Invia a           | •           | 1     | Cartella compressa                     |      |          |
| 🔛 Risorse recenti |       | Esporta         | Taolia            |             |       | Desktop (crea colle                    | game | ento)    |
| Raccolte          |       | Help<br>HopInte | Соріа             |             |       | Destinatario fax<br>Destinatario posta |      |          |
| Documenti         | E     | Icone           | Crea collegamento |             | B     | Documenti                              |      |          |
| 🔛 Immagini        |       | Image           | Elimina           |             | .0    | Unità DVD RW (D:)                      |      |          |
| Musica            |       | Ini             | Rinomina          |             | Car   | tella di file                          |      |          |
| 🗑 Video           |       | Manual          | Proprietà         |             | Car   | tella di file                          |      | alva m   |
| Decision des      |       | Moduli —        | eurou             |             | Car   | tella di file                          |      | alva mo  |
| P Computer        |       | Reports         | 26/08             | /2013 09:39 | Car   | tella di file                          |      |          |
| 🏭 Windows (C:)    |       | Vximages        | 26/08             | /2013 12:10 | Car   | tella di file                          |      | he: Anan |
| 📷 dati (E:)       |       | ZZZ_Db.txt      | 26/08             | /2013 09:48 | Do    | cumento di testo                       | -    |          |
|                   | + 4 . |                 | 11                |             |       | F.                                     |      | Cor      |

![](_page_5_Picture_0.jpeg)

#### Procedura di inserimento logo:

- 1. Aprite un qualsiasi modulo
- 2. Nella barra degli strumenti di WodPad fate clic sull'icona di inserimento immagine

| 🔄   🔜 🦻 🖓 🖓 🁔 🗋 🔍 🚽   ricetta.rtf - WordPad                                                                      | and a second                |
|----------------------------------------------------------------------------------------------------|-----------------------------|
| Pagina iniziale Visualizza                                                                                       |                             |
| Incolla   Verdana   • 12   • A A F F F F F F F F F F F F F F F F F                                               |                             |
| 1 + + 2 + + 3 + + 4 + + 5 Inserisci immagine                                                                     | ····17··· <u>1</u> 8····19· |
| Fare clic qui per ulteriori<br>opzioni, ad esempio la<br>possibilità di cambiare e<br>ridimensionare l'immagine. |                             |
|                                                                                                    |                             |
|                                                                                                    |                             |
| Si prescrive al paziente:                                                                                        |                             |
| <cognome> <nome> - <codicefiscale></codicefiscale></nome></cognome>                                              |                             |
| il farmaco                                                                                                    |                             |
| La posologia d'assunzione sarà:                                                                                  |                             |
| 1 compressa al giorno per 8 giorni                                                                               |                             |

Si aprirà la finestra dove cercherete il file da utilizzare come logo che dovrà avere le seguenti caratteristiche grafiche:

formato .JPG consigliata una dimensione (rispettando le proporzioni) massima di:

- Larghezza: 190 mm
- Altezza: 30 mm
- Risoluzione 200 punti

Consigliato: L 190 mm H 20 mm - risoluzione 200 punti

Attenzione: verificate che la dimensione del file non superi i 50 Kb in quanto, se superiore, potrebbe causare un rallentamento nell'apertura dei moduli di stampa in DMS.

![](_page_6_Picture_0.jpeg)

il logo viene posizionato all'intestazione del documento.

| 🖉   🖬 🤊 🤆 🔓 🗋 🤤 🖛 I | ricetta.rtf - WordPad                           | 1 Company Summer of                                                                                                    |                                    | and a series where                                       |
|---------------------|-------------------------------------------------|----------------------------------------------------------------------------------------------------|------------------------------------|----------------------------------------------------------|
| Pagina iniziale Vis | ualizza                                         |                                                                                                    |                                    |                                                          |
| Verdana             | · 11 · A A ↓ 律律 :: · ↓:·                        | S 🦪 🖉                                                                                                    | ab. Sostituisci                    |                                                          |
| Incolla G C S       | abe X <sub>2</sub> X <sup>2</sup> Z • A • 📑 🗐 🗐 | Immagine Disegno Data Inserisci<br>di Paint e ora oggetto                                                                                  | Seleziona tutto                    |                                                          |
| Appunti Ti          | po di carattere Paragrafo                       | Inserisci                                                                                                    | Modifica                           |                                                          |
|                     | 1                                               | 5 6 7 8 9 10                                                                                                    | 11 · 12 · 13 · 13 · 1              | 14 · 1 · 15 · 1 · 16 · 1 · 17 · 1 · <u>18</u> · 1 · 19 · |
|                     | Dental Management System                        | Gestione studio odontoia<br>info@dmsdental.it. – www.dmsde<br>Madonna delle Grazie, 62<br>20025 Legnano Mi<br>t:0331 1773900 - t;0331 1770 | <b>atrico</b><br>ental.it<br>10245 |                                                          |
|                     | Si prescrive al paziente:                       |                                                                                                    |                                    |                                                          |
|                     | <cognome> <nome></nome></cognome>               | - <codicefiscale></codicefiscale>                                                                                                    |                                    |                                                          |
|                     | il farmaco                                      |                                                                                                    |                                    |                                                          |
|                     | La posologia d'assunzion                        | e sarà:                                                                                                    |                                    |                                                          |
|                     | 1 compressa al giorno pe                        | er 8 giorni                                                                                                    |                                    |                                                          |

Salvate il documento (sovrascrivendo quello già esistente) e in DMS lo ritroverete con il logo già inserito

Per qualsiasi utilizzo/modifica del documento di WodPad quale impostazione pagine, margini, caratteri ecc., vi invitiamo a consultare il manuale di WordPad

![](_page_7_Picture_0.jpeg)

## Inserimento logo per stampe agenda, Piano di Cura, Diario Clinico, magazzino

Per inserire il logo ne i documenti che sono stampati nell'agenda e/o nel magazzino si deve accedere al funzione "Configurazioni" che si trova nel menu "Strumenti"

![](_page_7_Picture_5.jpeg)

| Carta intestata Agenda Testi fascico | olo Magazzino |                                                  |
|--------------------------------------|---------------|--------------------------------------------------|
| ntestazione studio                   |               |                                                  |
| Studio Professionale                 |               |                                                  |
| ntestazione studio                   |               |                                                  |
| ott. Odontoiatra UNO                 |               |                                                  |
| ndirizzo riga 1                      |               | Indirizzo riga 2                                 |
| /ia Garibaldi, 43                    |               | 20010 S. Giorgio su Legnano (MI)                 |
| lano                                 |               | Città (compare nelle stampe di fianco alla data) |
| elefoni e fax                        |               | Indicazioni fiscali                              |
| el.                                  |               | P.IVA: 000000000                                 |
| .ogo                                 |               | Intestazione completa                            |
|                                      | Carica        | Tahoma 😒 🕸 😒 🗛 • 🐮 • B / U •                     |
|                                      | Rimuovi       | · P 亚亚 月 日 日 日 三 王 王 王 王 王 王 王 王 王 王 王 王 王 王 王 王 |
|                                      | 1             |                                                  |
|                                      |               |                                                  |

Clic sul pulsante "Modifica"

In questa sezione sono possibili due diverse personalizzazioni:

- 1) Inserimento di un logo a tutta pagina (come per preventivi e moduli stampa)
- 2) Inserimento del logo a sinistra della pagina con a fianco l'intestazione

Si può utilizzare lo stesso file jpg dei "Moduli di Stampa"